# IQ WIFI INSTALLATION MANUAL

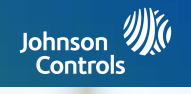

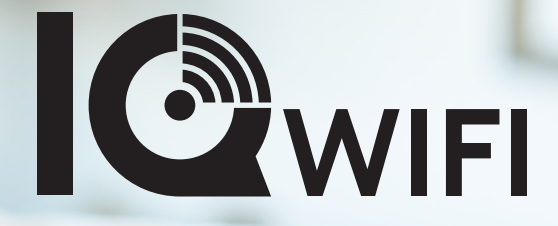

Dependable Wi-Fi coverage for home or business

Johnson Controls IQ Wi-Fi Version 1.0.0

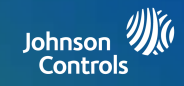

#### **IQ WIFI OVERVIEW**

- 4- Whats included in the box
- 5- IQ WIFI overview: exterior
- 6- IQ WIFI overview: labels
- 7- Choose your installation type
- 8- Evaluating network coverage

#### **INSTALLING THE IQ WIFI**

10- Connecting the wires

11- Setting up the network

#### MANAGING IQ WIFI FROM IQ PANEL

13- Connecting additional agents

- 14- Software updates
- 15- Renaming your network name (SSID)
- 16- Creating a guest network
- 17- Testing your speed
- 18- Rebooting IQ WIFI mesh
- 19- Renaming controller or agents
- 20- Viewing connected devices

#### MANAGING IQ WIFI FROM WEB INTERFACE

- 22- Connecting additional agents from web
- 23- Software updates from web
- 24- Renaming default network name (SSID)
- 25- Creating a guest network from web
- 26- Renaming controller or agents from web
- 27- Viewing connected devices from web
- 28- WAN settings
- 29- Connection type
- 30- LAN settings
- 31- DHCP server
- 32- DHCP reservation
- 33- How to change admin
- password

# CONNECTING TO THE NETWORK

35- Connecting to the network

#### TROUBLESHOOTING

37- Sequence to restart your network

38- Controller and agents do not sync

39- You can't login into the IQ WIFI

40- How to troubleshoot

network connectivity issues

#### **SPECIFICATIONS**

43- Specifications

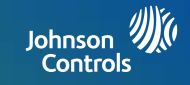

# IQ WIFI OVERVIEW

#### **INCLUDED IN THE BOX**

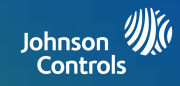

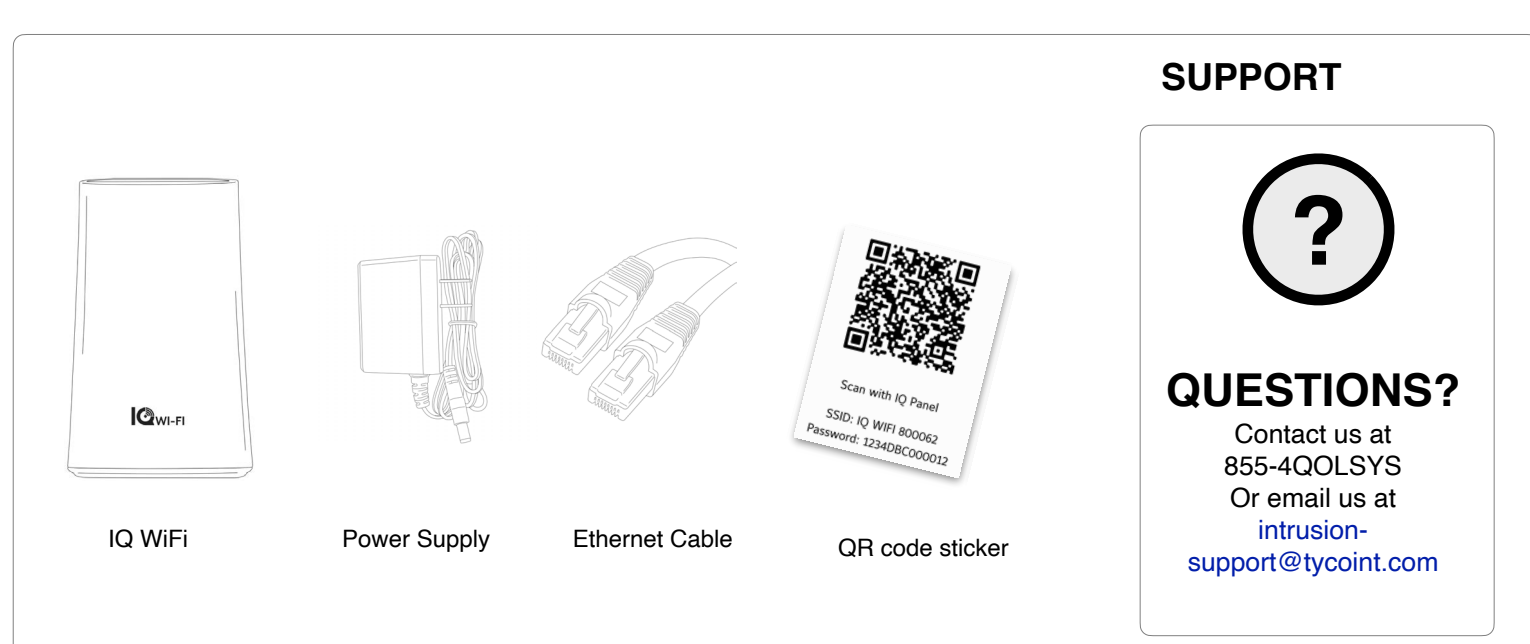

#### **ABOUT THIS GUIDE**

This document outlines the basic hardware specifications and software directions to install and customize the IQ WiFi. Note that the information presented is not comprehensive, but is specifically dedicated to those menus, features, and systems accessible solely to those with the proper installation code. The information contained is confidential and proprietary, and is solely owned by Johnson Controls. Any reproduction, modification, or distribution without permission is strictly prohibited.

#### JOHNSON CONTROLS CONFIDENTIAL AND PROPRIETARY PAGE 4 OF 45

#### IQ WIFI OVERVIEW: EXTERIOR

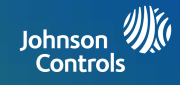

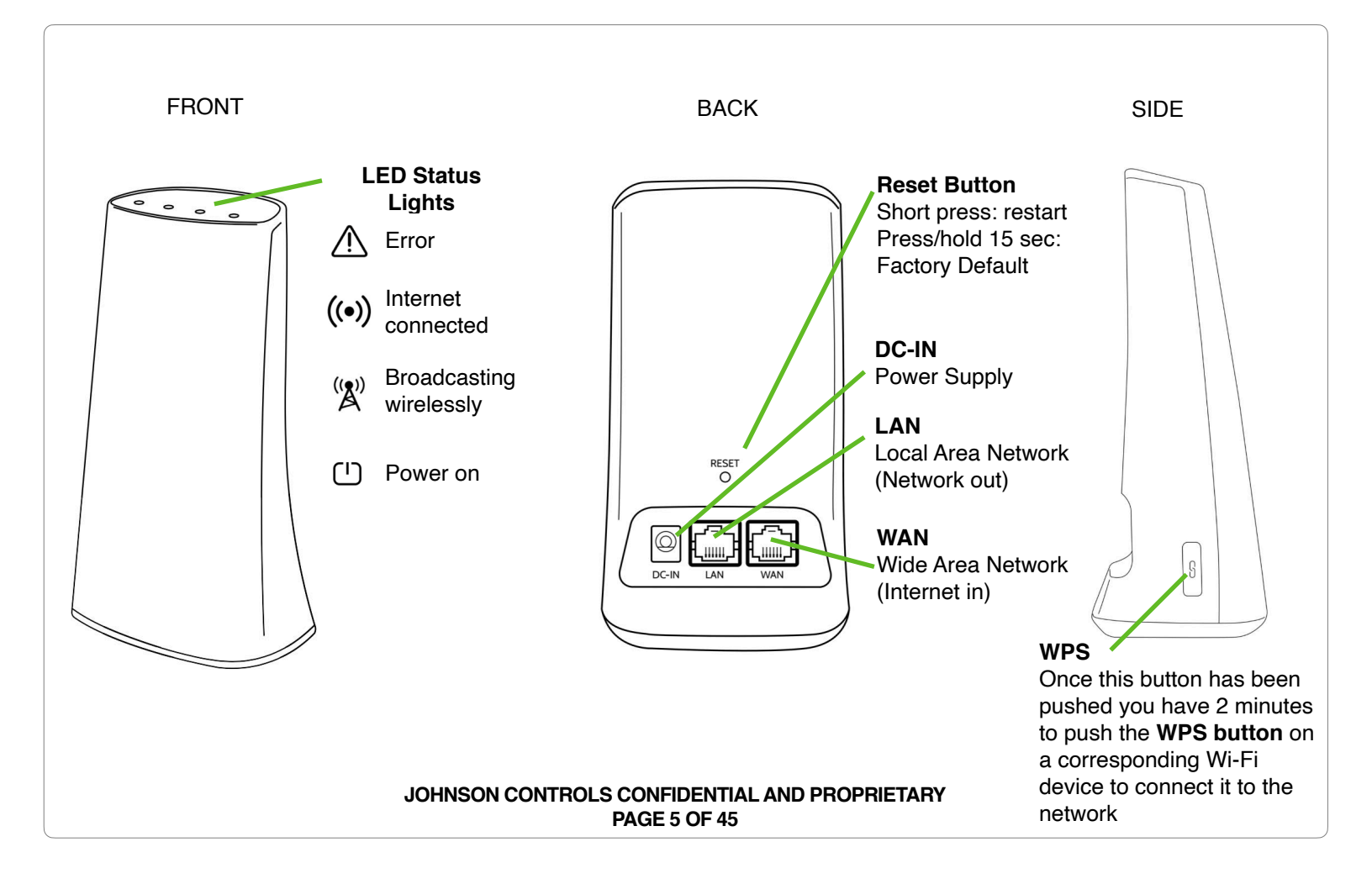

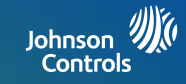

The label on the bottom of IQ WiFi shows the device's MAC address and serial number.

The packaging also includes a QR code that can be scanned by a smartphone camera for easy setup

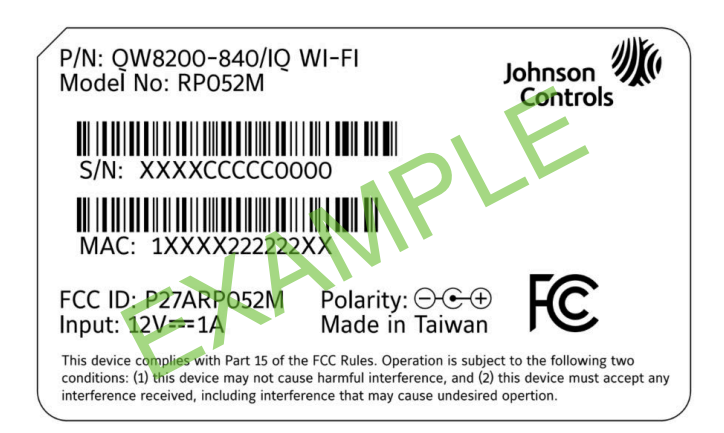

Scan with IQ Panel SSID: IQ WIFI 800062 Password: 1234DBC000012

Label on the bottom of each unit

QR code included in the box

JOHNSON CONTROLS CONFIDENTIAL AND PROPRIETARY PAGE 6 OF 45

# CHOOSE YOUR INSTALLATION TYPE

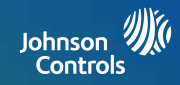

#### You can set up the IQ WiFi in either of these ways:

As the only wireless network on the premises:

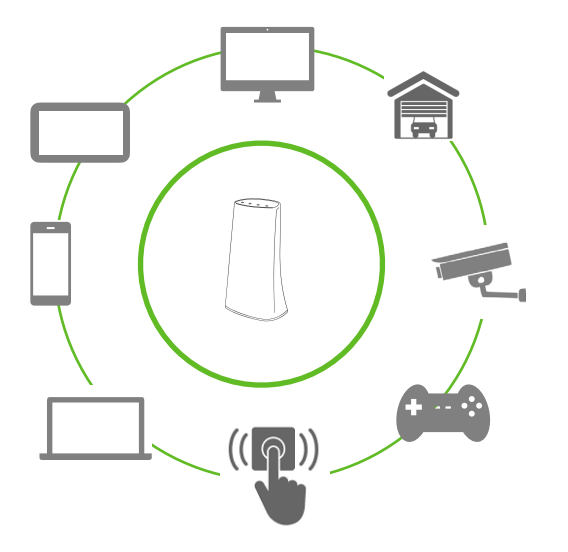

#### Great for:

-Improving connectivity for ALL Wi-Fi devices on the network -Offering support for the entire network

In parallel with an existing wireless network:

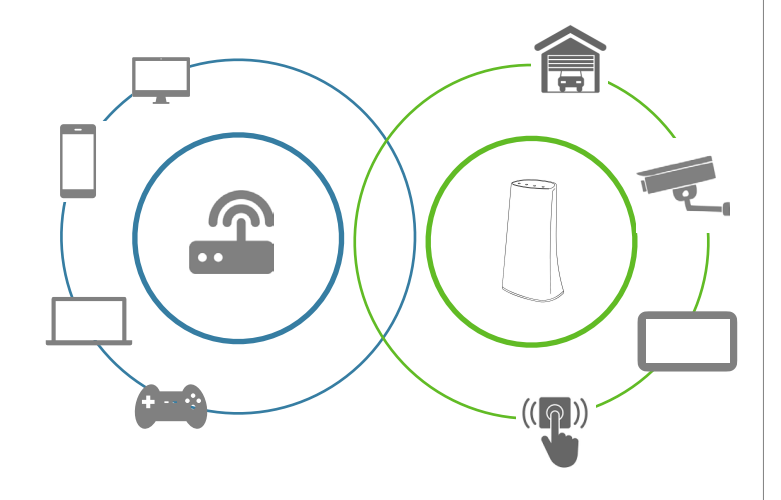

#### Great for:

-Keeping the security and smart-home devices private/hidden from the rest of the Wi-Fi connected devices on the network -Making online/remote support easier as only known/authorized devices should be connected

-Ensuring better connectivity for dealer supported devices

JOHNSON CONTROLS CONFIDENTIAL AND PROPRIETARY PAGE 7 OF 45

#### **EVALUATING NETWORK COVERAGE**

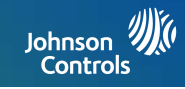

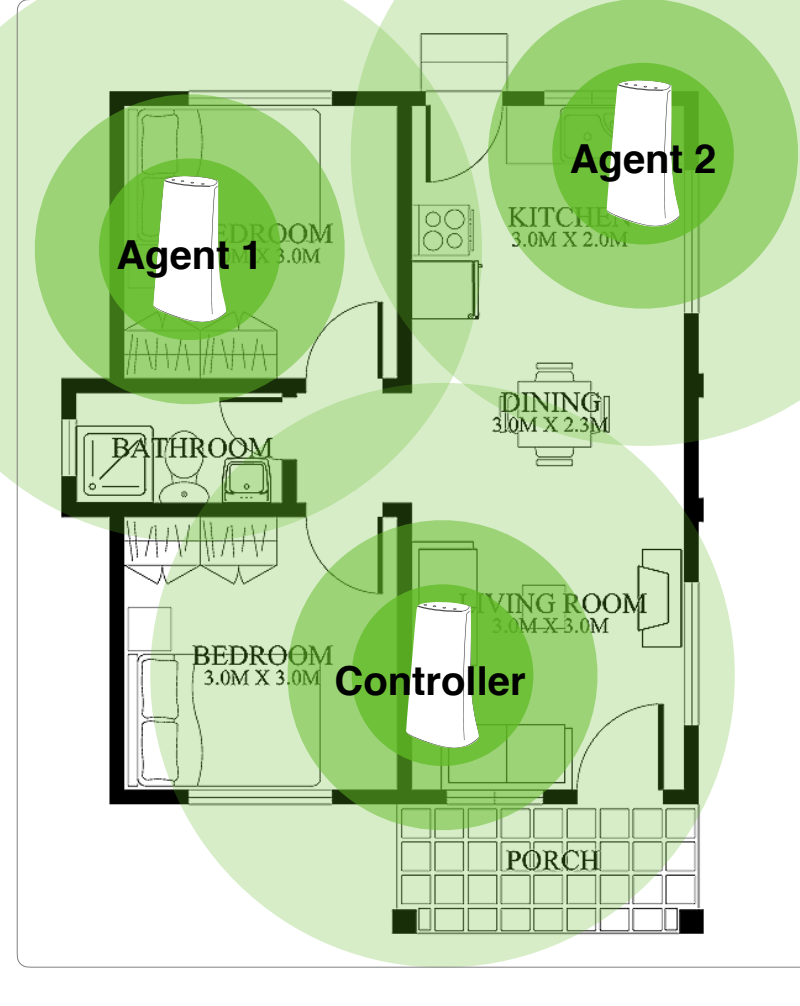

# 1 unit covers up to **1,500 sq ft**

# Add up to 8 units

If a single IQ WiFi does does not cover the location as desired, you can add up to eight (8) additional nodes to eliminate dead spots and boost overall network performance.\*

\*IQ WiFi will not increase the speed coming from the customer's ISP (Internet Service Provider) but can ensure the customer is getting the best coverage throughout their location. Please note that not all buildings are the same, and building materials, wireless interface, and other factors can limit Wi-Fi range.

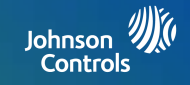

# INSTALLING THE IQ WIFI

### CONNECTING THE WIRES

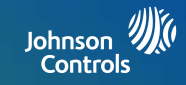

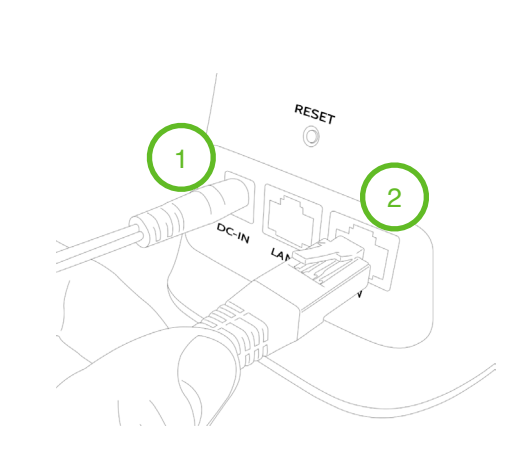

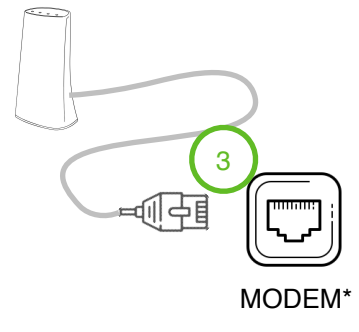

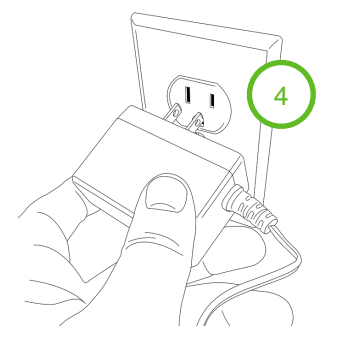

- 1. Plug the barrel jack end of the power supply into the "DC-IN" port
- 2. Connect the provided ethernet cable into the "WAN" port
- Connect the opposite end of the provided ethernet cable into the "ETHERNET" port on the modem\*.
- 4. Plug in your power supply to the wall outlet. System may take up to 3 minutes to power up.

\*Please note: If you are installing IQ WiFi to run in parallel to the customer's primary network, plug the ethernet cable into an available port on the customer's existing router

JOHNSON CONTROLS CONFIDENTIAL AND PROPRIETARY PAGE 10 OF 45

# SETTING UP THE NETWORK

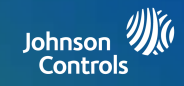

| 5 •                                              | 6                                                   | 8                                                      |
|--------------------------------------------------|-----------------------------------------------------|--------------------------------------------------------|
| 12:55 P<br>02/01/10                              | 11:25 AM Jan 29 2021 Activate WI-FI  Convected      |                                                        |
| 🔧 SETTINGS                                       | Eagle_Eye 5     Eagle_Eye 2.4                       | Proce the physical                                     |
| ADVANCED SETTINGS                                | Eagle_Eye S     Eagle_Eye 2.4     Add Wi-Fi network | WPS button on IQ WIFI                                  |
| ENTER CODE (1111, 2222)                          | ◆ ♦ ∅ + Å                                           |                                                        |
|                                                  | Touch "WPS Push Button"                             |                                                        |
| WI FI                                            | 7                                                   |                                                        |
| Once the IQ WIFI has powered up                  | 49 ACTIVATE WPS                                     | Connected to Wr-Fi network "IO WiFi 800062"            |
| completely, the power LED will stop flashing.    | Press connect to start WPS pairing.                 | ОК                                                     |
| Activate WPS on IQ Panel. ( <i>Open settings</i> | CANCEL CONNECT                                      | IQ Panel will confirm when                             |
| valid code, choose WI-FI.)                       | Touch "CONNECT"                                     | connection is complete. (If, fails repeat from step 5) |

\*Please note: Connecting manually from IQ Panel choose Network Name (SSID) IQ WIFI XXXXXX (the "X" represents the MAC address printed on the label located on the bottom of the IQ WIFI). Default password is the serial number printed on the bottom label of the IQ WIFI.

\*Using WPS mode, IQ WIFI will auto connect to 2.4 or 5 GHz based on optimized signal per environment.

JOHNSON CONTROLS CONFIDENTIAL AND PROPRIETARY PAGE 11 OF 45

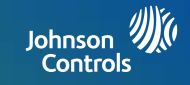

# MANAGING IQ WIFI FROM IQ PANEL

You may choose to improve the WIFI network by adding additional "agents" to the network (up to 7). Agents must be within range of IQ WIFI in order to sync wirelessly.

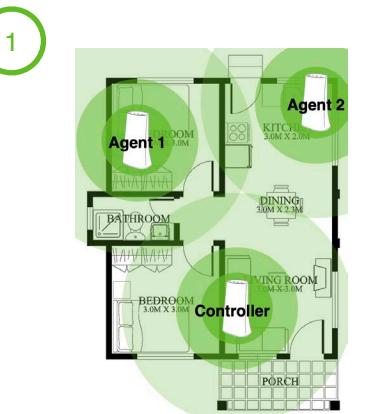

Example of where controllers and agents may be placed for best performance.

Choose your location to maximize your mesh WI-FI network. Ensure desired location has an available power outlet. Connect both ends of the power supply to an available outlet.\*

\* You may choose to connect your agents power close to your controller during the pairing process and move to your desired location once pairing is complete. Once the agent has powered up completely, the power LED will stop flashing. Activate WPS on the controller, then activate WPS on the agent

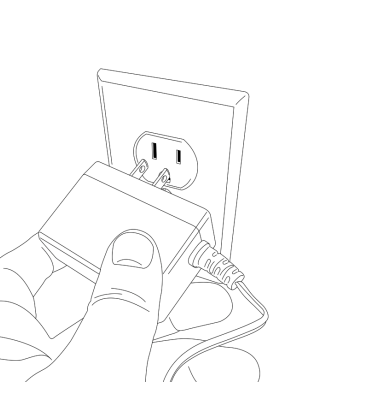

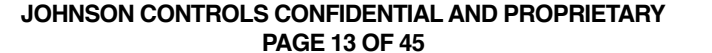

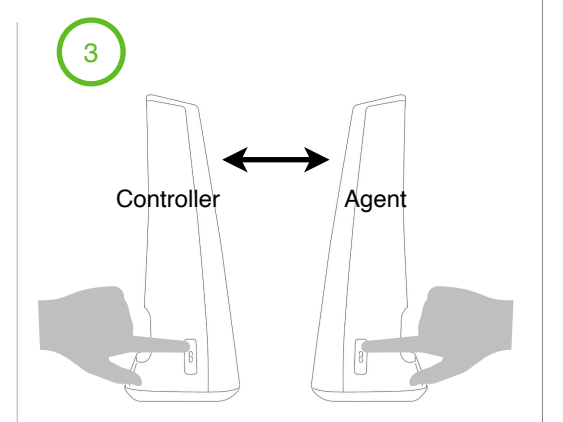

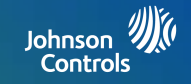

installation, devices, WI-FI

devices, IQ WI-FI, IQ WI-FI

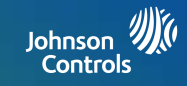

After the initial setup, update you're IQ WIFI to the latest version of firmware and validate that the IQ WIFI mesh is on the same version of firmware 2 IQ Wi-Fi SETTINGS Kin.m 3 ADVANCED SETTINGS ENTER CODE (1111, 2222) Agent-EAMILY Agent-FAMILY INSTALLATION C -WiFi Point (2) - Firmware 1.0.0rc DEVICES DEVICES DEVICES DEVICES Agent-FAMILY Custom 3 CHECK FOR UPDAT ~  $(\uparrow)$ U **REBOOT ALL** SP\_DF03C2 2.4GHz WI-FI DEVICES You have the latest version o If you are having problems, or speed ustom Agent-FAMILY () ~ firmware for IQ Wi-Fi is slower than expected. Reboot All. 2.4GHz IQ WI-FI IQ WI-FI Touch agent **DEVICES** icon to verify the version Current agent firmware Open settings tray, touch of firmware on each added agent. settings, advanced settings, type valid code, touch Touch the CHECK FOR UPDATE icon to update

\*Note: If adding an additional agent to a preexisting IQ WIFI to improve wireless performance validate that the firmware on the IQ WIFI mesh is the same and if it is not, update.

the entire IQ WIFI mesh.

JOHNSON CONTROLS CONFIDENTIAL AND PROPRIETARY PAGE 14 OF 45

# RENAMING YOUR NETWORK NAME (SSID)

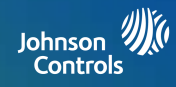

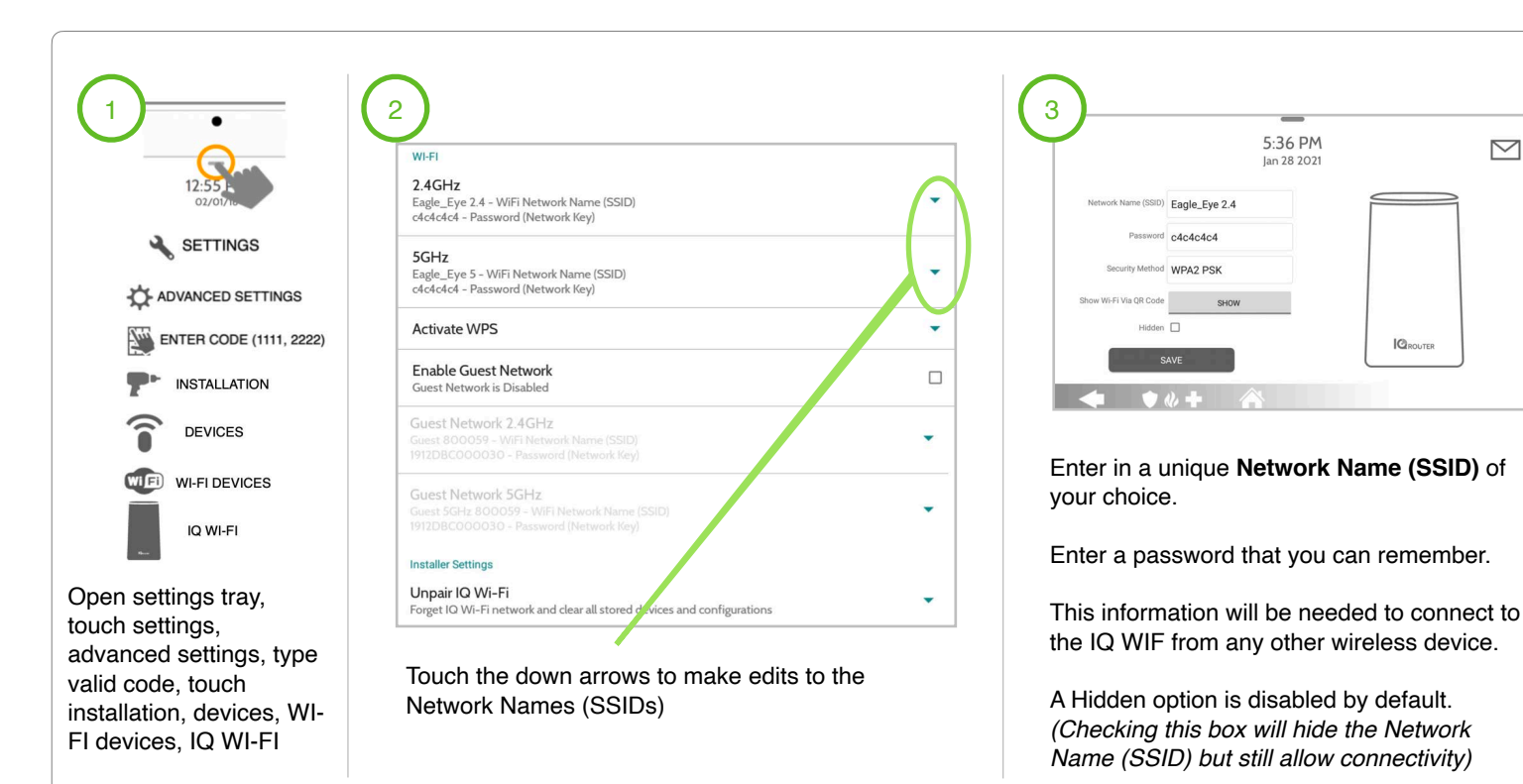

\*Note: By default the IQ WIFI will broadcast two visible Network Names (SSID) for 2.4GHz and 5GHz and two hidden Network Names (SSID) for Security 2.4GHz or 5GHz XXXXXX. Once SSID has been updated, you will need to reconnect to IQ Panel using WPS mode or manually.

JOHNSON CONTROLS CONFIDENTIAL AND PROPRIETARY PAGE 15 OF 45

#### **CREATING A GUEST NETWORK**

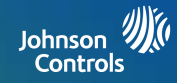

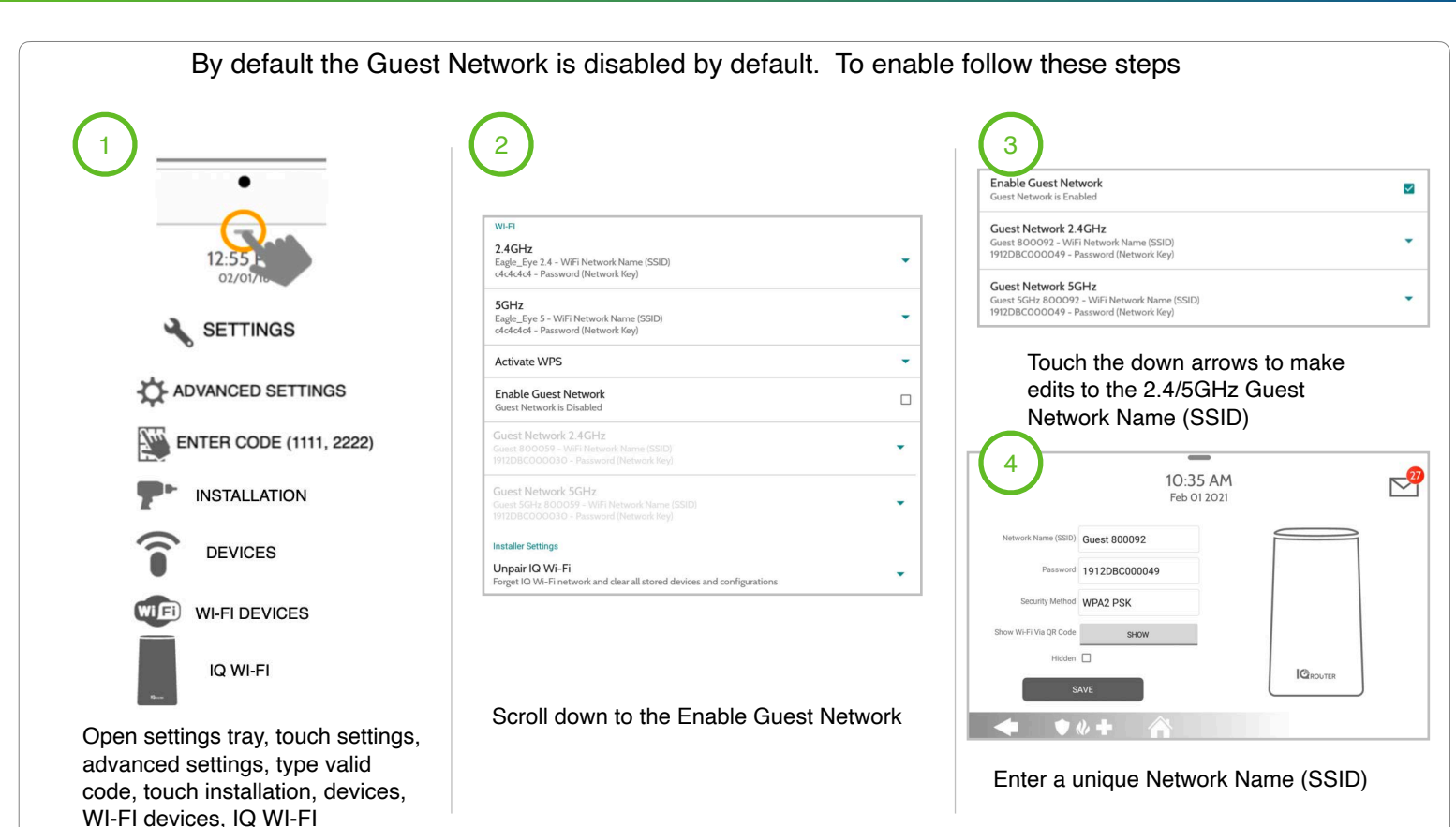

JOHNSON CONTROLS CONFIDENTIAL AND PROPRIETARY PAGE 16 OF 45

## **TESTING YOUR SPEED**

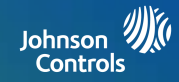

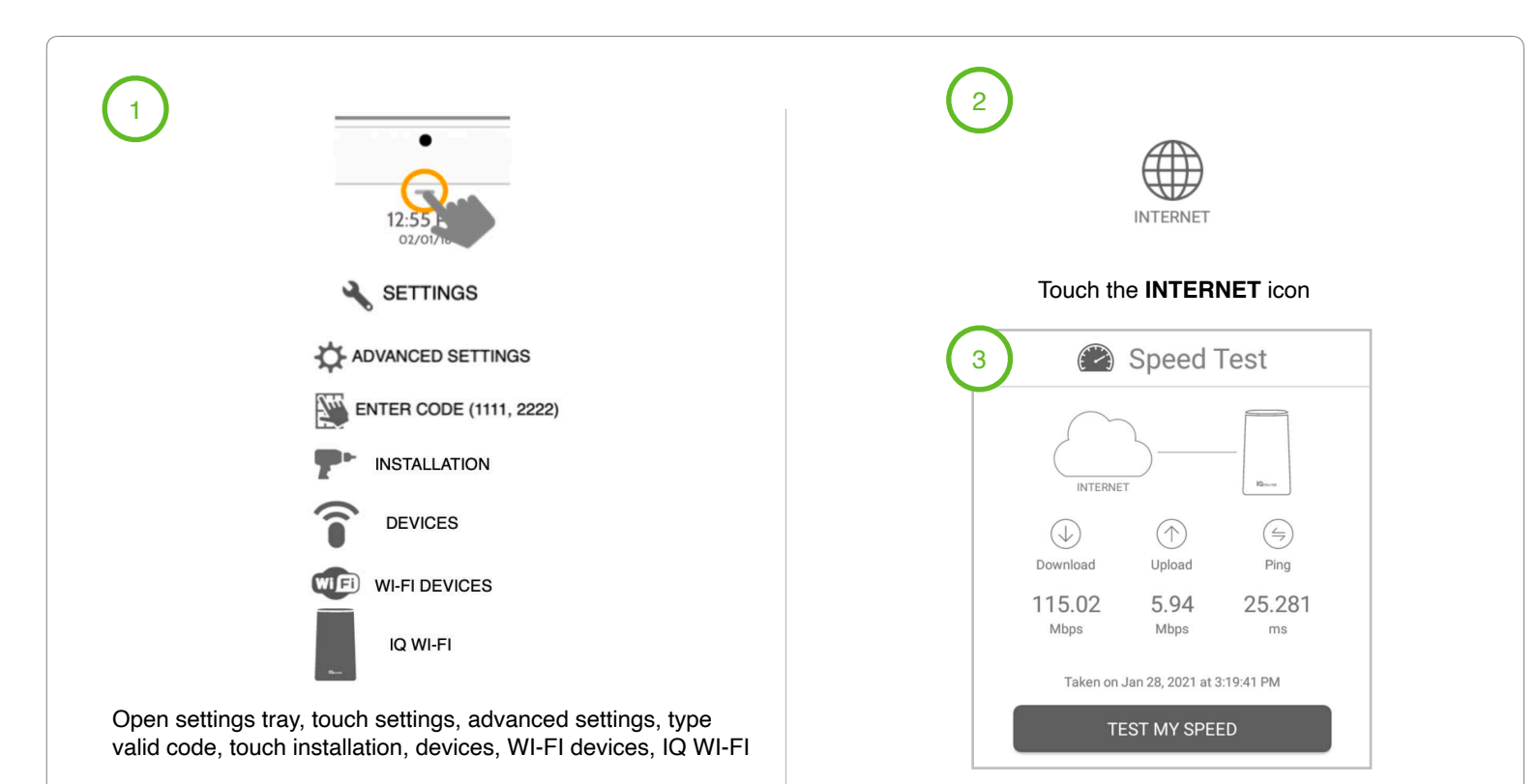

#### Touch the **TEST MY SPEED** button

JOHNSON CONTROLS CONFIDENTIAL AND PROPRIETARY PAGE 17 OF 45

### **REBOOTING IQ WIFI MESH**

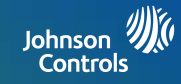

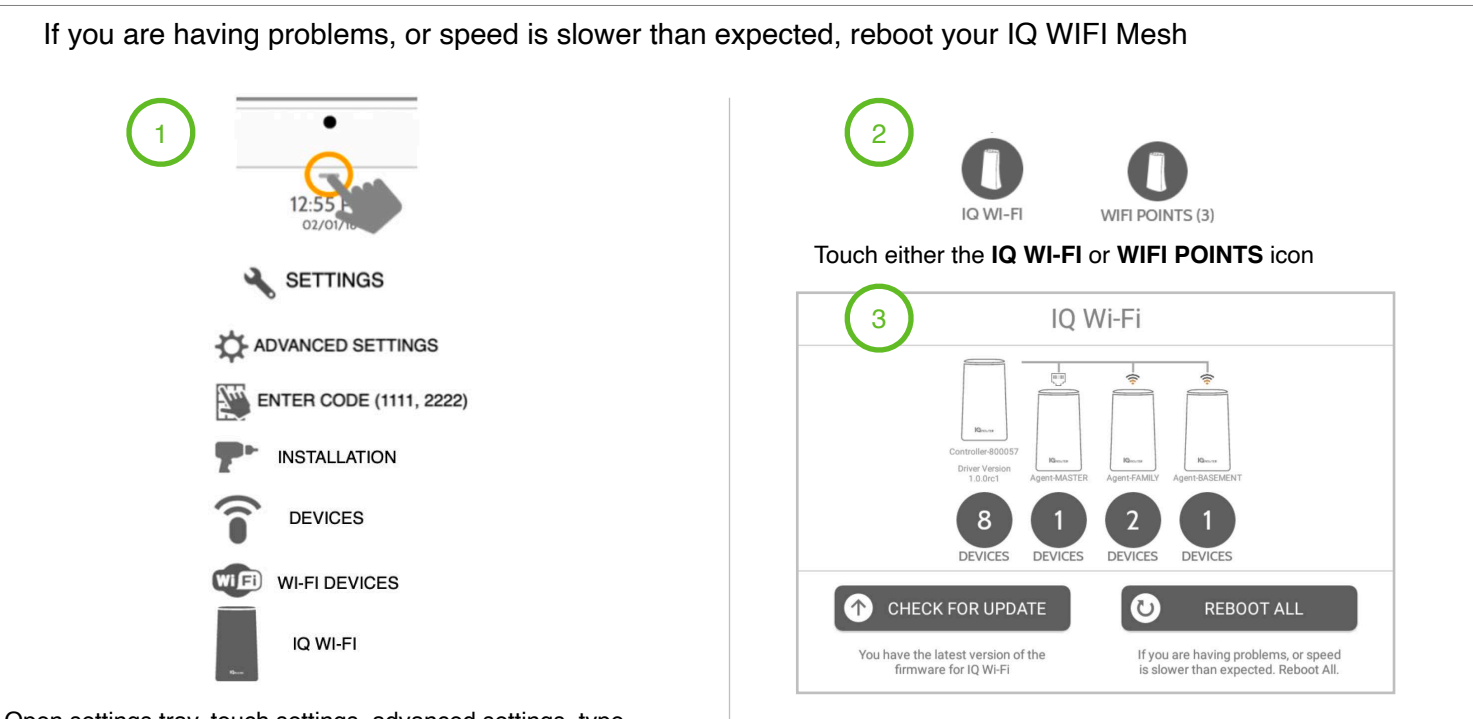

Open settings tray, touch settings, advanced settings, type valid code, touch installation, devices, WI-FI devices, IQ WI-FI

Touch the REBOOT ALL button

\*IQ WiFi will not increase the speed coming from the customer's ISP (Internet Service Provider) but can ensure the customer is getting the best coverage throughout their location. Please note that not all buildings are the same, and building materials, wireless interface, and other factors can limit Wi-Fi range.

> JOHNSON CONTROLS CONFIDENTIAL AND PROPRIETARY PAGE 18 OF 45

# **RENAMING CONTROLLER OR AGENTS**

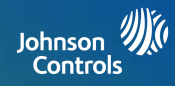

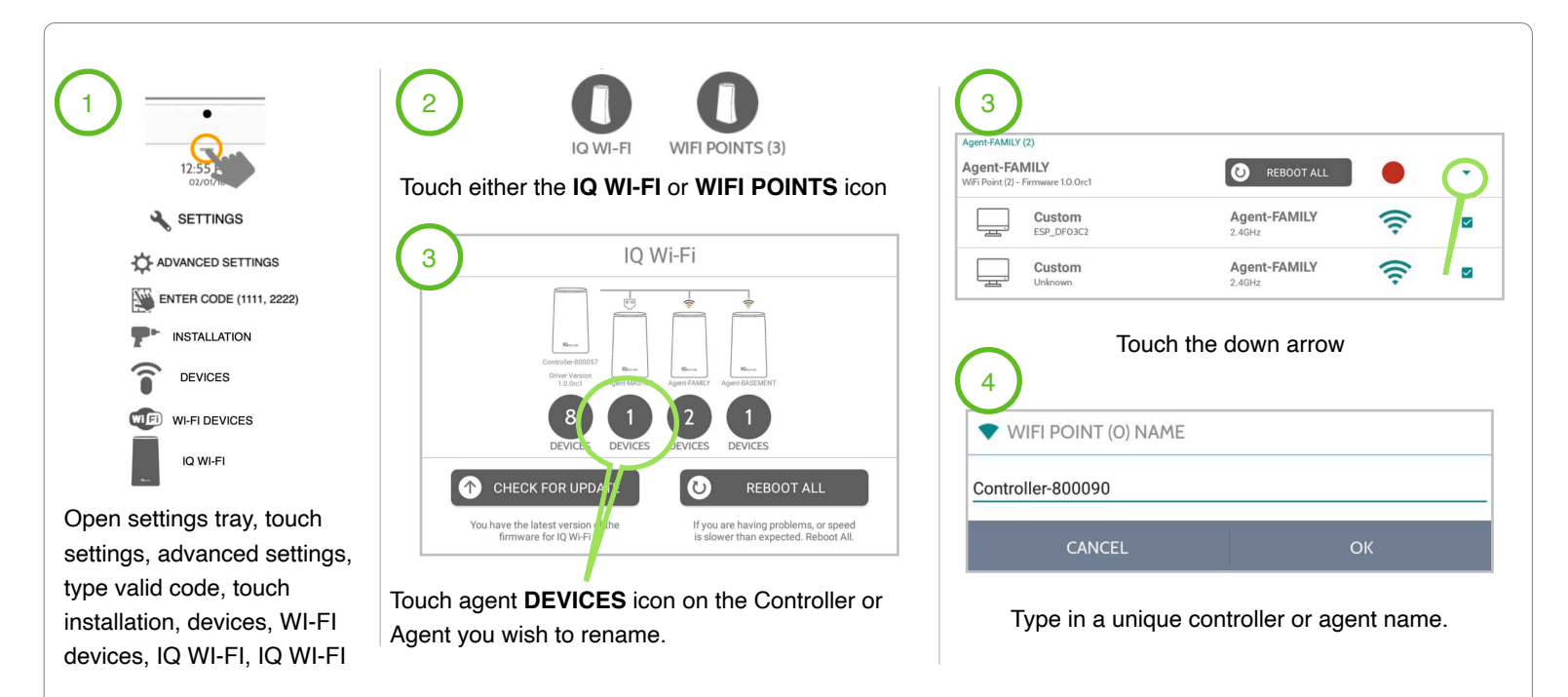

\*When renaming a controller or agent, please note that the unique name entered can't have any spaces.

JOHNSON CONTROLS CONFIDENTIAL AND PROPRIETARY PAGE 19 OF 45

#### **VIEWING CONNECTED DEVICES**

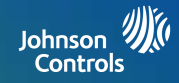

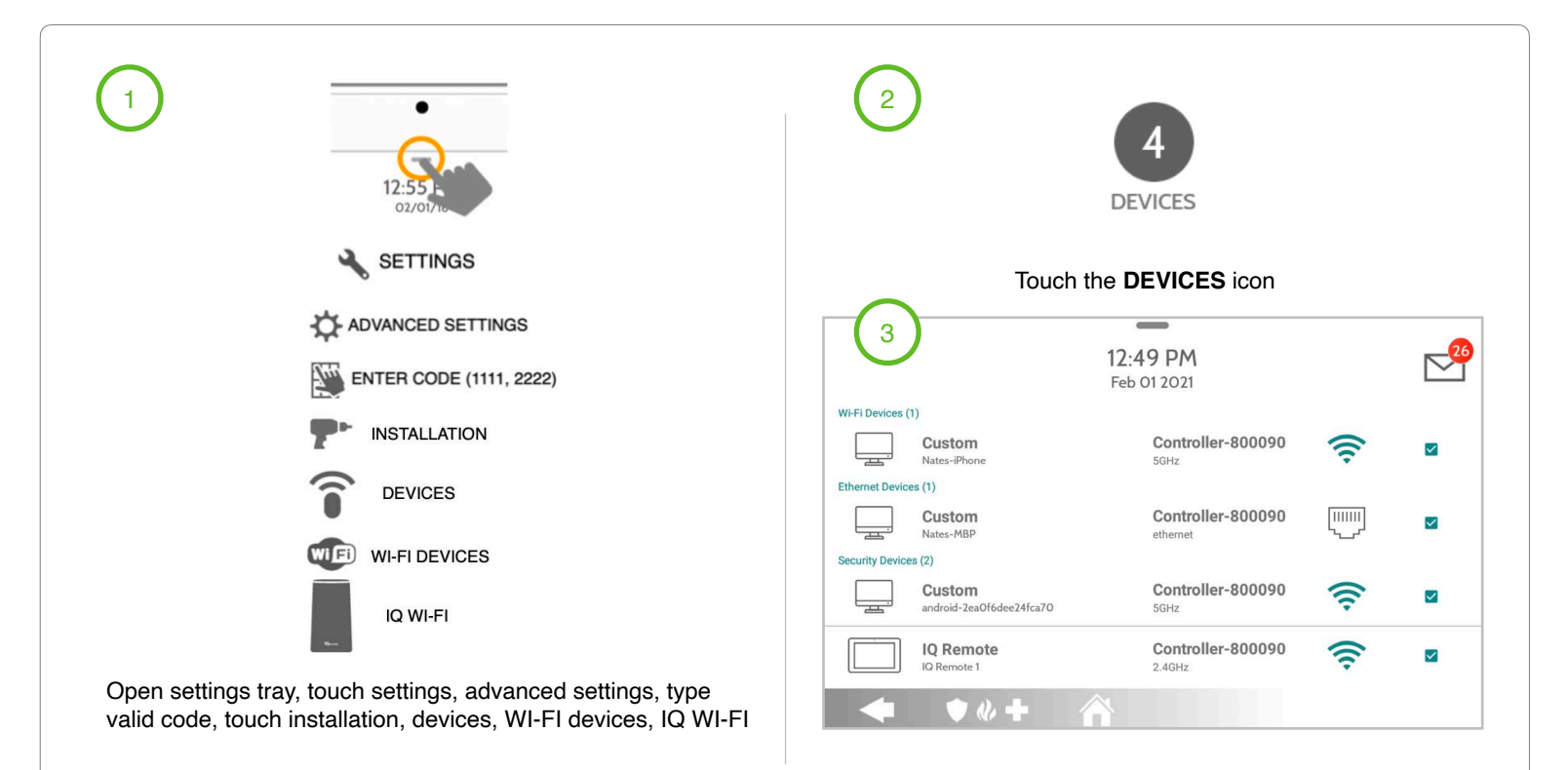

\*Note: When viewing connected devices, you can manage internet connectivity by unchecking (not internet) the checkbox of a connected device.

JOHNSON CONTROLS CONFIDENTIAL AND PROPRIETARY PAGE 20 OF 45

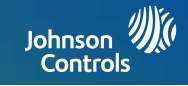

# MANAGING IQ WIFI FROM WEB INTERFACE

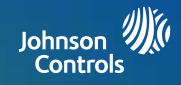

After all the physical connections are made (see steps 1-4 on page 10), the back-haul mesh activation can be enabled through the web interface, without accessing the IQ Panel settings. https://192.168.105.1 Wifi Mesh From Chrome go to 192.168.105.1 NETWORK Basic Controller \$ Device Role Colsys WIFI MESH EasyMesh On-board Connect a New Mesh Device (Wifi will select the back-haul band automatically) Optimize Mesh Network Optimize Mesh Network (It will take a few minutes) **Authorization Required** ADVANCED Display Mesh Network Map Runtime Topology Please enter your username and password. Touch the Connect a New Mesh Device to Username admin STATIC LEASES trigger WiFi back-haul band automatically. Password PORT FORWARDING Clear Login Navigate to Colsys NETWORK tab and select WIFI MESH Login with default user name and password: Username: admin Password: XXXXDBC0000XX Within 2 minutes press the WPS button on an additional IQ WIFI. JOHNSON CONTROLS CONFIDENTIAL AND PROPRIETARY

PAGE 22 OF 45

#### SOFTWARE UPDATES FROM WEB

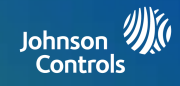

| A software update can be done manually after                                             | er downloading an upd                            | lated version of firmware from the dealer site.                                                             |
|------------------------------------------------------------------------------------------|--------------------------------------------------|----------------------------------------------------------------------------------------------------|
| 1<br>⊕ https://192.168.105.1 ℃                                                           | 3                                                | 4<br>Firmware Upgrade/Backup Settings                                                                       |
| From Chrome go to 192.168.105.1                                                          | SYSTEM                                           | Firmware Upgrade Backup/Restore Settings                                                                    |
| 2 Colsys                                                                                 | CHANGE<br>PASSWORD                               | Firmware Upgrade: Choose File no file selected                                                              |
| Please enter your username and password. Username admin Password                         | FIRMWARE<br>UPGRADE /<br>BACKUP<br>SETTINGS      | Touch the <b>Choose File</b> icon find the downloaded file located on your computer.                        |
| Login Clear                                                                              | REBOOT                                           | Firmware Upgrade         Backup/Restore Settings           Firmware Upgrade         Backup/Restore Settings |
| Colsys                                                                                   | Navigate to<br><b>SYSTEM</b> tab, and<br>down to | Firmware Upgrade: Choose File Q0.4.9.bin                                                                    |
| Login with default user name and password:<br>Username: admin<br>Password: XXXXDBC0000XX | FIRMWARE<br>UPGRADE /<br>BACKUP<br>SETTINGS      | Press <b>Upgrade</b> icon once the updated file has been selected.                                          |

\*Note: Once a software update has been kicked off, could take as long as 20 minutes plus the time to reboot. LEDs on the IQ WIFI will flash indicating it is updating.

JOHNSON CONTROLS CONFIDENTIAL AND PROPRIETARY PAGE 23 OF 45

# RENAMING DEFAULT NETWORK NAME (SSID) FROM WEB

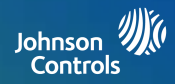

|                                                                                          | 3                | 4                          |                         |                    |
|------------------------------------------------------------------------------------------|------------------|----------------------------|-------------------------|--------------------|
| @ https://192.106.106.1                                                                  |                  | Name                       | EAGLE_EYE 2.4           |                    |
| From Chrome go to 192.168.105.1                                                          |                  | Security Mode              | WPA2 - Personal         |                    |
|                                                                                          | NETWORK          | Password                   | c4c4c4c4                | Edit               |
|                                                                                          | WIEL MESH        | Hidden                     | Disabled                |                    |
| Authorization Required                                                                   | WITTPIEST        | Scroll down                | the page to locate the  | e WiFi SSID        |
| Please enter your username and password.                                                 | ADVANCED         | Settings. Pr               | ress the Edit button to | make               |
| Username admin<br>Password                                                               | STATIC LEASES    | changes fro                | m the default settings  |                    |
|                                                                                          | PORT             | Edit Primary Network(2.4   | G Hz)                   |                    |
| Login     Gear                                                                           | FORWARDING       | Name                       |                         | EAGLE_EYE 2.4      |
|                                                                                          | Navigate to      | Security Mode              |                         | WPA2 - Personal \$ |
| Colsvs                                                                                   | NETWORK tab and  | Password (8-64 characters) |                         | c4c4c4c4           |
| QUALITY OF LIFE                                                                          | select WIFI MESH | Hidden                     |                         |                    |
| Login with default user name and password:<br>Username: admin<br>Password: XXXXDBC0000XX |                  | Enter a unique             | Network Name (SSIE      | )) and password.   |

\*Note: Once you have touched the save and apply to the Network Name (SSID) you will need to reconnect to the new unique Network Name (SSID) with the updated password.

JOHNSON CONTROLS CONFIDENTIAL AND PROPRIETARY PAGE 24 OF 45

### **CREATING A GUEST NETWORK FROM WEB**

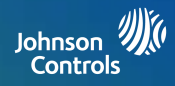

| 1                                                                                        | 3                                                 | 4                                                                                |
|------------------------------------------------------------------------------------------|---------------------------------------------------|----------------------------------------------------------------------------------|
| From Chrome go to 192.168.105.1                                                          | NETWORK                                           | Enable Guest Network(2.4G Hz) Scroll down to WiFi Settings, and touch the        |
| Authorization Required<br>Please enter your username and password.                       | WIFI MESH<br>ADVANCED                             | Enable Guest Network (2.4GHz or 5GHz)                                            |
| Username admin Password                                                                  | STATIC LEASES                                     | 5                                                                                |
| 🔲 Login 🥘 Clear                                                                          | FORWARDING                                        | Name         Guest 800092           Security Mode         WPA2 - Personal        |
|                                                                                          | Navigate to<br>NETWORK tab and<br>select WIELMESH | Password 1912DBC000049                                                           |
| Login with default user name and password:<br>Username: admin<br>Password: XXXXDBC0000XX |                                                   | Touch the <b>Edit</b> icon and create a unique Network Name (SSID) and password. |

JOHNSON CONTROLS CONFIDENTIAL AND PROPRIETARY PAGE 25 OF 45

# RENAMING CONTROLLER OR AGENTS FROM WEB

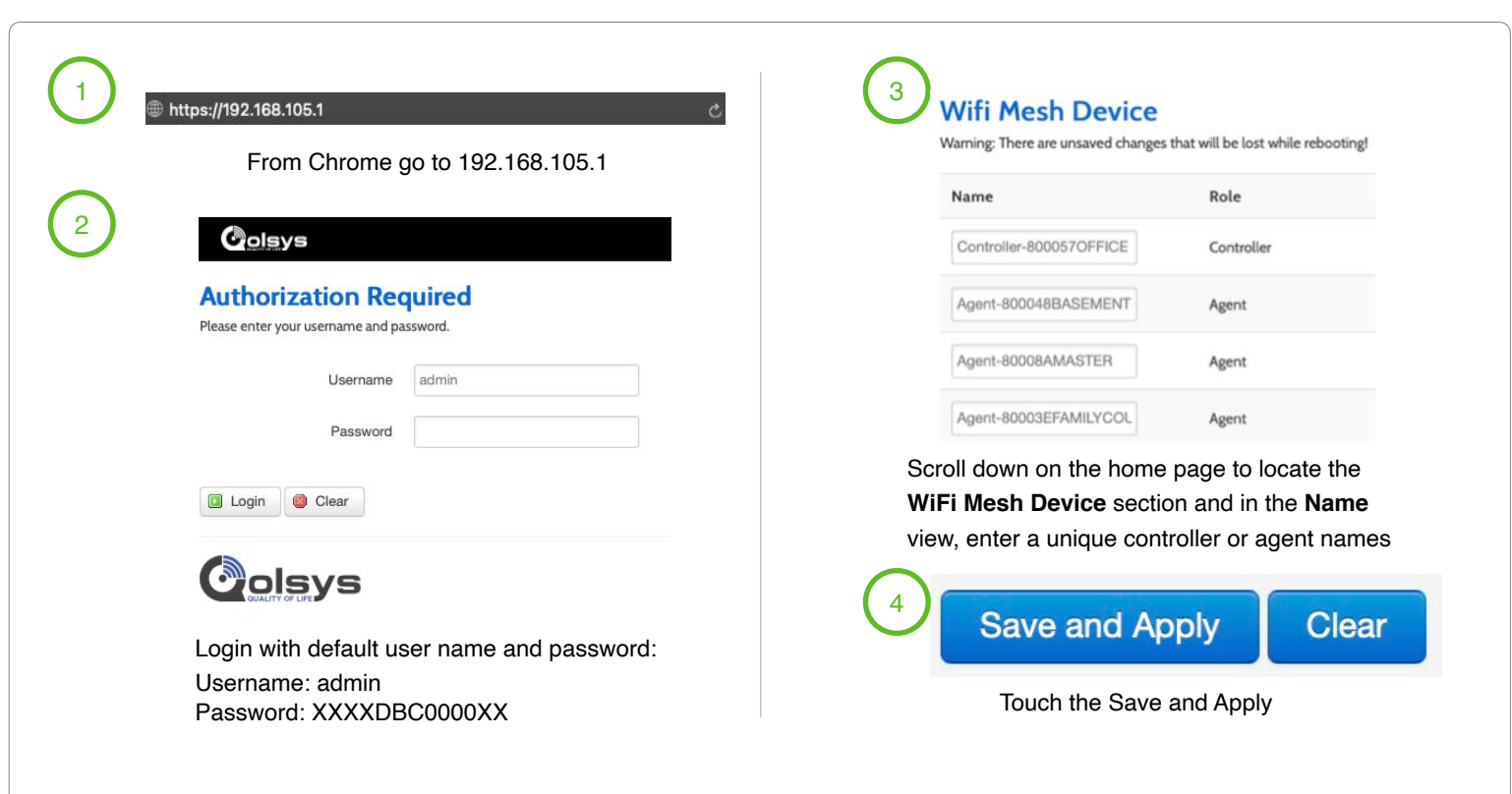

Johnson Controls

\*Note: Controller and agent unique names can't support spaces

JOHNSON CONTROLS CONFIDENTIAL AND PROPRIETARY PAGE 26 OF 45

# VIEWING CONNECTED DEVICES FROM WEB

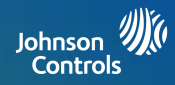

| ://192.168.105.1                                                  |                 | WAN LAN                                     |
|-------------------------------------------------------------------|-----------------|---------------------------------------------|
| From Chrome go to 192.168.105.1                                   | NETWORK         |                                             |
| Colsys                                                            | WIFI MESH       |                                             |
| Authorization Required<br>lease enter your username and password. | ADVANCED        | Navigate to LAN (Local Area Network)        |
| Username admin                                                    | STATIC LEASES   | 5 Connected Device                          |
| Password                                                          | PORT            | Hostname                                    |
| I Login Clear                                                     | FORWARDING      | android-2eaOf6dee24fca7O                    |
|                                                                   | Navigate to     | Nates-MBP                                   |
| Molsys                                                            | select ADVANCED | Nates-iPhone                                |
| ogin with default user name and password:                         |                 | android-f3cdO4c815afd744                    |
| Isername: admin                                                   |                 | Scroll down to Connected Devices to view    |
| assword: XXXXDBC0000XX                                            |                 | Hostname. IPv4 -Address. Leasetime remainin |

JOHNSON CONTROLS CONFIDENTIAL AND PROPRIETARY PAGE 27 OF 45

# WAN SETTINGS

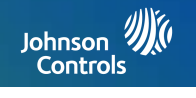

|                                                                                         | 3                                                               | 4                                                                                                    |
|-----------------------------------------------------------------------------------------|-----------------------------------------------------------------|----------------------------------------------------------------------------------------------------|
| s://192.168.105.1                                                                       | NETWORK                                                         | WAN LAN                                                                                                    |
| Colsys                                                                                  | WIFI MESH                                                       |                                                                                                    |
| Authorization Required<br>Please enter your username and password.                      | ADVANCED                                                        | Navigate to WAN (Wide Area Network)                                                                           |
| Username admin                                                                          | STATIC LEASES                                                   | 5 Internet LAN<br>Status Uptime: 6d 0h 52m 58s                                                                |
| Password                                                                                | PORT<br>FORWARDING                                              | MAC-Address 3C3178/80/00<br>RX:8632 MB (453194 Pkts)<br>TX: 275.56 MB (1235939 Pkts)<br>IPv4: 192.168.1.66/24 |
|                                                                                         | Navigate to<br><b>NETWORK</b> tab and<br>select <b>ADVANCED</b> | Connection Type VHCP client<br>PPPoE                                                                          |
| ogin with default user name and password:<br>Jsername: admin<br>Password: XXXXDBC0000XX |                                                                 | Scroll down and click on <b>Connection Type</b> to select the proper ISP                                      |

JOHNSON CONTROLS CONFIDENTIAL AND PROPRIETARY PAGE 28 OF 45

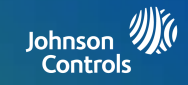

**PPPoE** is a **connection** protocol (mainly for xDSL **connections**). Using that protocol a PC can **connect** to a network **and** receive an IP. PPPoE is a way to encapsulate network traffic, based on credentialed access (i.e. username and password provided from an ISP).

**Static IP** means that regardless of the **connection method**/request the same Network Interface Card (PC) will be issued one, pre-defined IP that will never change.

**DHCP** is a way for a network to allocate unique IP addresses to the devices (i.e. computers and smartphones, etc.) within it so that traffic can be delivered back-n-forth without confusion.

# LAN SETTINGS

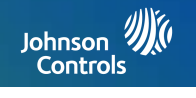

| 1                                                                                                    | 3                                                                       |                                                                                                    |
|----------------------------------------------------------------------------------------------------|-------------------------------------------------------------------------|----------------------------------------------------------------------------------------------------|
| From Chrome go to 192.168.105.1 2 Coleve Authorization Required Please enter your username and password. Username admin | NETWORK<br>WIFI MESH<br>ADVANCED<br>STATIC LEASES                       | Navigate to LAN (Local Area Network)                                                                                                    |
| Password                                                                                                    | PORT<br>FORWARDING<br>Navigate to<br>NETWORK tab and<br>select ADVANCED | Connection Type Static address :<br>Really switch protocol<br>IPv4 address 192.108.105.1<br>IPv4 netmask 255.255.255.0 :<br>After chainging LAN IP (It may take about 2 - 3 minutes),<br>please reconnect LAN client devices (e.g. NB, mobile phone) and access to Web GUI with new IP.<br>Scroll down to <b>IPv4 addresss</b> to change the<br>gateway (router) addresss. |

JOHNSON CONTROLS CONFIDENTIAL AND PROPRIETARY PAGE 30 OF 45

#### **DHCP SERVER**

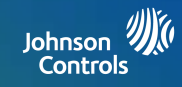

| )<br>https://192.168.105.1                                                               | 3                                                 | 4 WAN                                           | LAN                |
|------------------------------------------------------------------------------------------|---------------------------------------------------|-------------------------------------------------|--------------------|
| From Chrome go to 192.168.105.1                                                          | NETWORK                                           |                                                 |                    |
| Colsys                                                                                   | WIFI MESH                                         |                                                 |                    |
| Authorization Required<br>Please enter your username and password.                       | ADVANCED                                          | Navigate to LAN (Loca                           | al Area Network)   |
| Username admin Password                                                                  | STATIC LEASES                                     | DHCP Server                                     |                    |
| I Login Clear                                                                            | FORWARDING                                        | Starting IP Address                             | 100                |
|                                                                                          | Navigate to<br>NETWORK tab and<br>select ADVANCED | Number of IP Address                            | 150                |
| Login with default user name and password:<br>Username: admin<br>Password: XXXXDBC0000XX |                                                   | Scroll down to <b>DHCP Se</b><br>DHCP settings. | rver to change the |

\*Note: DHCP server default settings support up to 150 addresses beginning at 192.168.105.100 through 192.168.105.250

JOHNSON CONTROLS CONFIDENTIAL AND PROPRIETARY PAGE 31 OF 45

#### **DHCP RESERVATION**

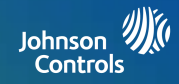

| 1)<br>https://192.168.105.1                                        | e 3                                                   | 4 Hostname                                                                             |
|--------------------------------------------------------------------|-------------------------------------------------------|----------------------------------------------------------------------------------------|
| From Chrome go to 192.168.105.1                                    | NETWORK                                               |                                                                                        |
| 2 Colsys                                                           | WIFI MESH                                             | Enter a <b>Hostname</b> for the connected device                                       |
| Authorization Required<br>Please enter your username and password. | ADVANCED                                              | 5 MAC-Address                                                                          |
| Username admin                                                     | STATIC LEASES                                         | 3c:21:78:2c:45:7b (102 168 105 200)                                                    |
| Password                                                           | PORT<br>FORWARDING                                    | Use the dropdown to select the <b>MAC-Address</b> of the connected device.             |
| Colsys                                                             | Navigate to <b>NETWORK</b> tab & <b>STATIC LEASES</b> | 6     IPv4-Address                                                                     |
| Login with default user name and password:                         |                                                       | 192.168.105.209 🛊                                                                      |
| Username: admin<br>Password: XXXXDBC0000XX                         |                                                       | Use the dropdown to select the <b>IPv4-Address</b> and touch <b>Save &amp; Apply</b> . |

\*Note: **DHCP** Servers support something called a "**DHCP Reservation**", which essentially allows you to provide a pre-set IP **address** to a specific client based on it's physical **MAC address**. This means that the device will always get the same IP **address** and it will never change.

JOHNSON CONTROLS CONFIDENTIAL AND PROPRIETARY PAGE 32 OF 45

#### HOW TO CHANGE ADMIN PASSWORD

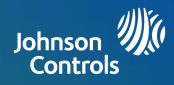

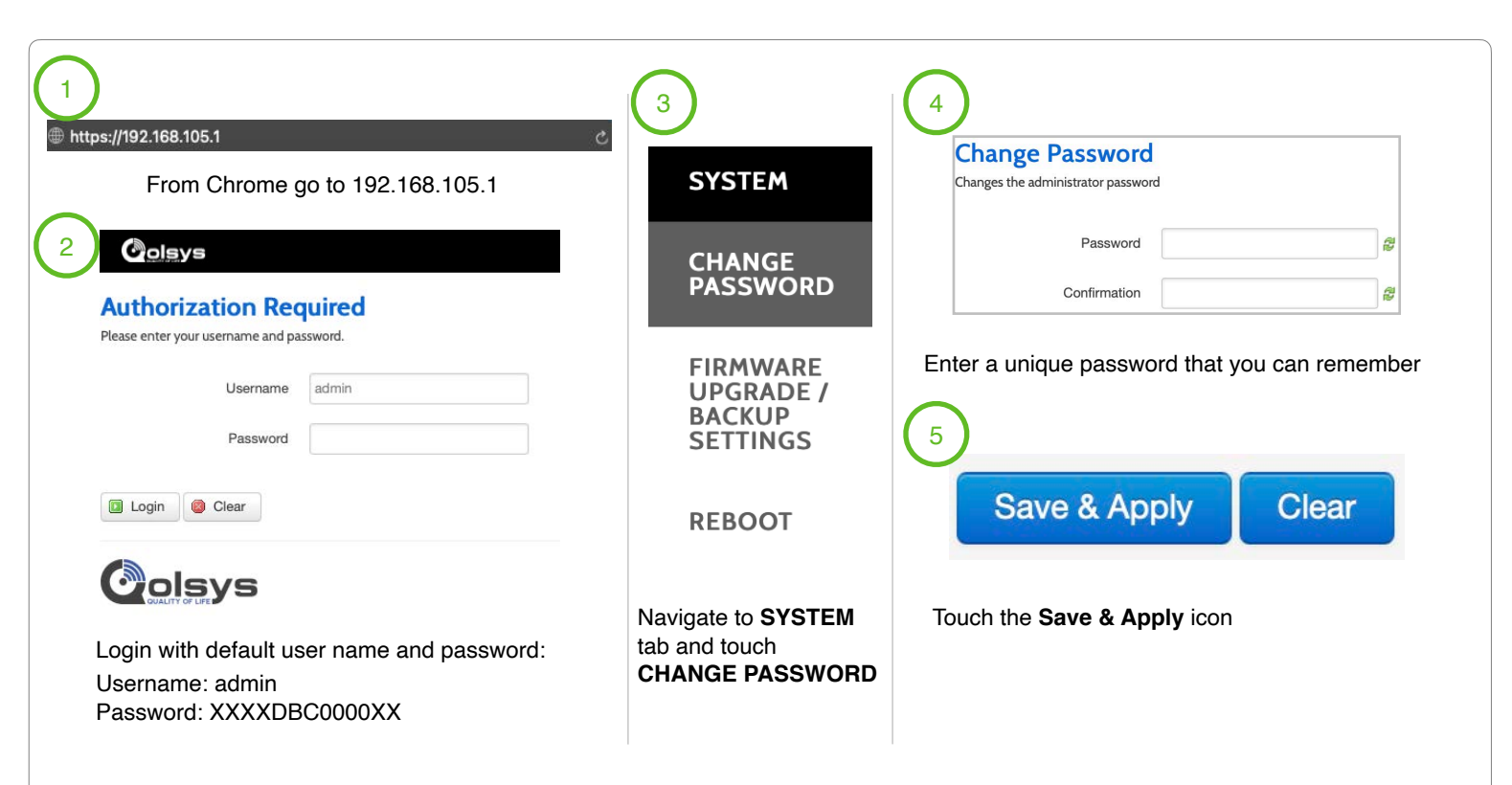

\*Note: Default username is admin and default password is the serial number printed on the bottom of IQ WIFI.

JOHNSON CONTROLS CONFIDENTIAL AND PROPRIETARY PAGE 33 OF 45

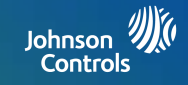

# CONNECTING TO THE NETWORK

# **CONNECTING TO THE NETWORK**

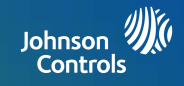

#### Wired Connection:

- Connect your laptop to the IQ WiFi via the LAN port on the back of the controller or agent LAN port.
- Open up a web browser (chrome recommended) and type in the following:
  - \\192.168.105.1 (default gateway address)

#### Wireless Connection:

- The default SSID is "IQ WIFI XXXXXX" and "IQ WIFI XXXXXX 5G". (XXXXXX is the last 6 digits of the MAC address of the IQ WIFI)
- Using the QR code sticker you can auto connect to the default Network Name (SSID)
- WPS mode is also supported for wireless connection.

#### **Default User Name:**

- admin

#### **Default Password:**

- The S/N number printed not he bottom of the IQ WiFi is the default password. Note: Passwords are case sensitive

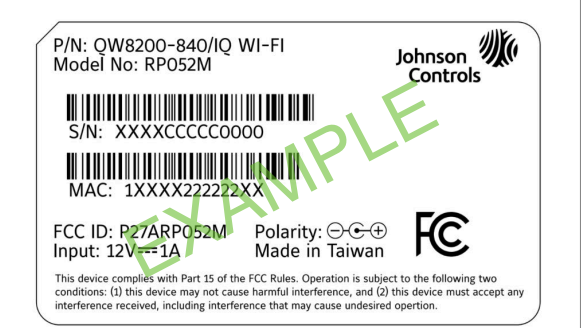

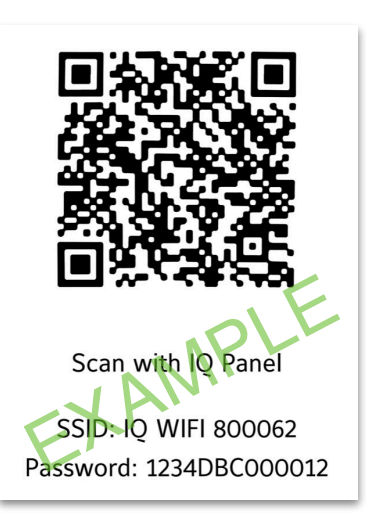

JOHNSON CONTROLS CONFIDENTIAL AND PROPRIETARY PAGE 35 OF 45

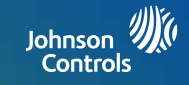

# TROUBLESHOOTING

# SEQUENCE TO RESTART YOUR NETWORK

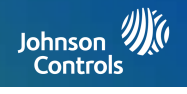

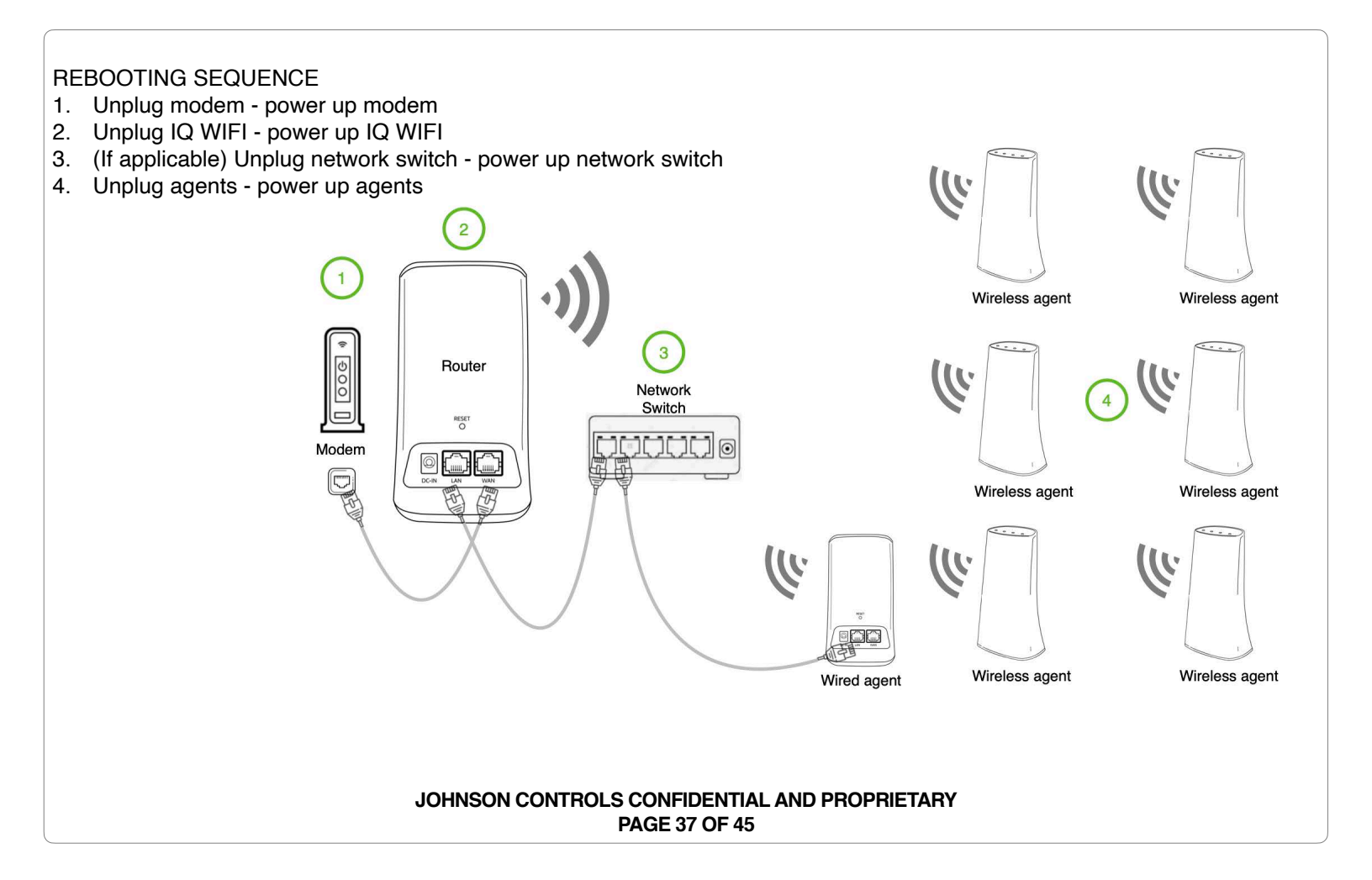

Johnson Controls

If you are experiencing difficulty syncing the controller and the agent, we recommend that you move the agent into the same room as the controller during the sync. Then move the agent to a different location.

To sync the controller and the agent (see page 14):

- 1. Place the agent in the same room as the IQ WIFI. Use this agent location only during the sync process.
- 2. Connect the agent to a power source.
- 3. Wait for the agent power LED to light solid GREEN.
- 4. Press the WPS button on the controller and then within two minutes, press the WPS button on the agent.
- 5. Wait for the agent internet LED to light solid GREEN. The agent WiFi LED will slowly blink GREEN when communicating.
- 6. Move the agent to a new location and connect the agent to a power source.

 At the new location, check the agent power LED and make sure it is solid GREEN.
 If the agent error LED lights up RED, make sure you are within range and try again.

> JOHNSON CONTROLS CONFIDENTIAL AND PROPRIETARY PAGE 38 OF 45

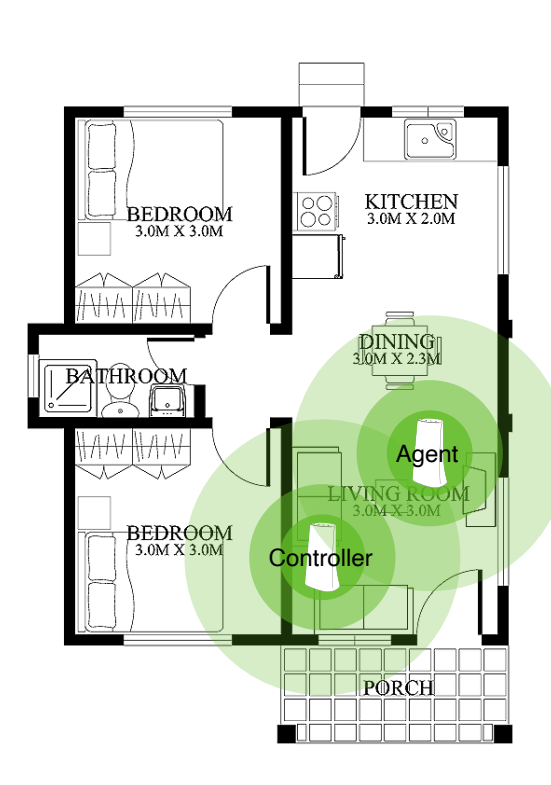

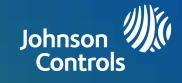

Make sure that your computer or IQ Panel is connected to the IQ WiFi network. If you do not want to use a WiFi connection, you can connect your computer to the IQ WIFI with an Ethernet cable.

If you changed the admin password and you forgot what it is, reset the IQ WIFI back to factory default settings.

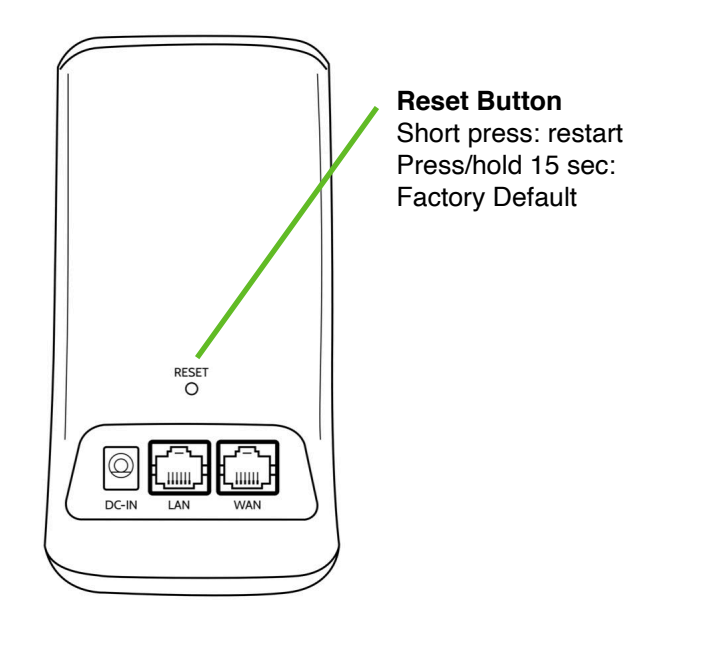

JOHNSON CONTROLS CONFIDENTIAL AND PROPRIETARY PAGE 39 OF 45

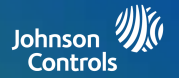

Check your network and Internet connections:

- 1. Make sure that your WiFi-enabled computer or IQ Panel is connected to the IQ network.
- 2. If you are connected to the IQ network but can not access the Internet, check to see if your Internet connection is working.
- 3. Launch a web browser from a computer or WiFi device that is connected to the network.
- 4. Enter the DEFAULT GATEWAY ADDRESS 192.168.105.1, A login window opens.
- 5. Enter the IQ WIFI admin username and password. The user name is admin.
- 6. The default password is the S/N printed on the bottom label of the Controller. The user name and password are case-sensitive.
- 7. The Home Screen is displayed

| 4                               | c |
|---------------------------------|---|
| From Chrome go to 192.168.105.1 |   |
|                                 |   |
|                                 |   |
|                                 |   |

| ease enter your username and p | assword. |
|--------------------------------|----------|
| 5 Username                     | admin    |
| 6 Password                     |          |
| Ů                              |          |
| Login 🛛 🕲 Clear                |          |
|                                |          |
| Joisvs                         |          |

JOHNSON CONTROLS CONFIDENTIAL AND PF PAGE 40 OF 45

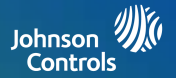

8. From the web interface Click NETWORK > ADVANCED tab.

The ADVANCED Home page displays.

- 9. Check that an IP address is shown for the WAN Internet IPv4 section.
- 10. If 0.0.0.0 is shown, your IQ WIFI did not obtain an IP address from your Internet service provider (ISP) or from the customers existing network.

If your IQ WIFI cannot obtain an IP address from the WAN, you can force your cable or DSL modem to recognize your new IQ WIFI by restarting your network. For more information, see Sequence to restart your network on page 41. If your IQ WIFI is still unable to obtain an IP address from the ISP, the problem might be one of the following:

- Your Internet service provider (ISP) might require a login program. Ask your ISP whether they require PPP over Ethernet (PPPoE) or some other type of login.
- If your ISP requires a login, the login name and password might be set incorrectly.

| 8 | NETWORK            | 9<br>WAN LAN                                  | I.            |                                                                                       |
|---|--------------------|-----------------------------------------------|---------------|---------------------------------------------------------------------------------------|
|   | WIFI MESH          | Internet                                      |               |                                                                                       |
|   | ADVANCED           | Internet LAI                                  | AN<br>Status  | Uptime: 29d 20h 33m 22s<br>MAC-Address: 3C317880:00:91<br>PY: 2 33 GB (16822756 Ptr.) |
|   | STATIC LEASES      |                                               |               | 10 15(1)(100/1745)<br>10 17(1)(100/1745)<br>192,168,166/24                            |
|   | PORT<br>FORWARDING | Conr                                          | nnection Type | DHCP client                                                                           |
|   | JOHNSON C          | ONTROLS CONFIDENTIAL AND PRO<br>PAGE 41 OF 45 | OPRIETARY     | Y                                                                                     |

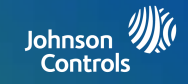

# SPECIFICATIONS

**SPECIFICATIONS** 

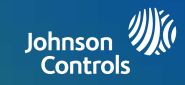

| Part                   | Description                                                                                     |
|------------------------|-------------------------------------------------------------------------------------------------|
| Process and Memory     | SSoC: MT7621DA (MIPS1004Kc dual-core 880MHz, SPI NOR Flash 64MB)<br>Memory: 128MB DDR3 embedded |
| Connectors             | 1 DC Power Jack<br>2 RJ-45 Connectors                                                           |
| LED and Button         | LEDs: 4 Single Color LED<br>Buttons:<br>1 WPS Button on the side<br>1 Reset button on the back  |
| Antenna                | 4 Wi-Fi internal antennas                                                                       |
| Power Adapter          | Input: 100-240VAC, 50-60Hz, 0.3A Max<br>Output: 12 VDC, 1A                                      |
| Compliance             | FCC                                                                                             |
| Dimensions (H x W x D) | 150mm x 89mm x 57.2mm                                                                           |
| Weight                 | 172g                                                                                            |
| Operating Temperature  | 0°C - 40°C (32°F - 104°F)                                                                       |
| Operating Humidity     | 10% - 90% RH (non-condensing)                                                                   |
| Storage Temperature    | -20°C -60°C (-4°F - 140°F)                                                                      |
| Storage Humidity       | 5% - 95% RH (non-condensing)                                                                    |

JOHNSON CONTROLS CONFIDENTIAL AND PROPRIETARY PAGE 43 OF 45

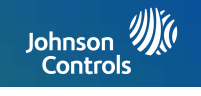

| Network and Software   | Notes                                            |
|------------------------|--------------------------------------------------|
| Ethernet               | LAN and WAN Gigabit Ethernet Ports               |
| Wireless               | IEEE 802.11 b/g/n 2.4GHz IEEE 802.11 a/n/ac 5GHz |
| DHCP                   | Server, Client                                   |
| Protocols              | IPv4 and IPv6                                    |
| Guest Network          | 2.4GHz/5GHz                                      |
| WiFi EasyMesh Standard | Supported                                        |
| Ethernet On-Boarding   | Supported                                        |
| Topology Dump          | Supported                                        |
| OTA                    | Supported                                        |
| Application            | OpenWRT Web GUI Configuration                    |

#### JOHNSON CONTROLS CONFIDENTIAL AND PROPRIETARY PAGE 44 OF 45

# Johnson Controls

Conforms to UL Std. S985, 1023. & 1610 Certified to ULC Sub C1023 & ULC Std S545 Johnson Controls Inc. proprietary. Reproduction without permission is not permitted.

Document#: IQP2-IM-8-20 Revision Date: 12-16-2020 Software version: 2.5.0